#### **Developer Pro CANADA** 45 LOT SUBDIVISION DEVELOPMENT EXAMPLE

## INTRODUCTION

This example uses the Land Subdivisions template.

This practice example consists of three Sections;

- The input information for the project
   Explanation of Developer special features for carrying out development analysis
- 3. The instructions for entering the project data

## **PROJECT INFORMATION**

Property Name: Hawthorn Farms Description: 45 Lot Subdivision Land Area: 1,087,750 Sq Ft Frontage: 0 Ft Number of Lots: 45

### Land & Dev. Costs Folder

## Land Costs sub folder

| <b>Description</b> | <u>Amount</u> | Hard Cost | Soft Cost |
|--------------------|---------------|-----------|-----------|
| Land               | \$2,850,000   | ✓         |           |
| Legal Fees         | \$15,000      |           | ✓         |
| Appraisal Fees     | \$12,000      |           | ✓         |

## **Construction sub folder**

| Description              | Amount                               | Hard Cost | Soft Cost |
|--------------------------|--------------------------------------|-----------|-----------|
| Building Demolition      | \$25,000                             | ✓         |           |
| Site Clearing & Grading  | \$130,000                            | ✓         |           |
| Storm & Sanitary Sewer   | \$4,000 per Lot x Total No. of Lots  | ✓         |           |
| Water Works              | \$1,500 per Lot x Total No. of Lots  | ✓         |           |
| Underground Hydro & Tel. | \$3,000 per Lot x Total No. of Lots  | ✓         |           |
| Siltation Control        | \$35,000                             | ✓         |           |
| Boulevard & Landscaping  | \$6,000 per Lot x Total No. of Lots  | ✓         |           |
| Roads & Sidewalks        | \$12,000 per Lot x Total No. of Lots | ✓         |           |
| Street Lighting          | \$1,500 per Lot x Total No. of Lots  | ✓         |           |
| Tree Planting            | \$230,000                            | ✓         |           |

#### **Professional Fees sub folder**

| Description             | Amount                                      | Hard Cost | Soft Cost |
|-------------------------|---------------------------------------------|-----------|-----------|
| Geo-Technical Services  | \$35,000                                    |           | ✓         |
| Engineering             | 12.00% of Construction and Site Prep. Costs |           | ✓         |
| Mortgage Brokerage Fees | \$37,000                                    |           | ✓         |

#### **City Fees sub folder**

| Description      | Amount                               | Hard Cost | Soft Cost |
|------------------|--------------------------------------|-----------|-----------|
| Application Fees | \$25,000                             |           | ✓         |
| Connection Fees  | \$3,000 per Lot x Total No. of Lots  |           | ✓         |
| Inspection Fees  | \$13,000                             |           | ✓         |
| Impact Fees      | \$20,000 per Lot x Total No. of Lots |           | ✓         |
| Property Taxes   | \$60,000                             |           | ✓         |

## Miscellaneous sub folder

## Miscellaneous costs

| <b>Description</b>  | <u>Amount</u> | Hard Cost | Soft Cost |
|---------------------|---------------|-----------|-----------|
| Miscellaneous Costs | \$25,000      | ✓         |           |

### **Contingency Allowance**

10.00% of Land, Dev. & Financing Costs

## **Construction Financing Folder**

Equity: \$2,800,000 Interest Rate: 8.50%

Development Time Pre-Construction Period: 7 Months Construction Time: 6 Months Sales Period: 13 Months

## Lot Sales Folder

| Description  | Entry             | <u>QTY</u> |
|--------------|-------------------|------------|
| Prime Lots   | \$265,000 per Lot | 10         |
| Regular Lots | \$195,000 per Lot | 35         |

#### Selling Expenses Folder

## **Real Estate Commission**

5.00% of Sale Price

## Selling Expenses

Marketing & Advertising: \$25,000 Legal Fees: 2.00% of Sale Price

## INSTRUCTIONS FOR ENTERING THE PROJECT INTO DEVELOPER EXPRESS

#### **Getting started**

The first step is to open the Developer Pro Template "Land Subdivisions" as follows:

- 1. Open Developer Express.
- 2. Select the Investit Templates folder

   Select Template for New Project

   Condominiums & Townhouses

   Income Property. Retail Office & Industrial

   Land Subdivisions

   Open
- 3. Select and open the Investit template "Land Subdivisions"

#### Entering the project data and information

| y Company, Personal                                                                            | Information and Disclaimer Statement for Reports                                                                                                    |
|------------------------------------------------------------------------------------------------|----------------------------------------------------------------------------------------------------|
| Company Name<br>Personal Name<br>Address                                                       | Enter your Company Personal Information and:                                                                                                    |
| City<br>State/Province<br>Zip/Postal<br>Country<br>Phone Number<br>Mobile Number<br>Fax Number | 2) Disclaimer Statement. Use this option if your Disclaimer     Statement does not fit in 130 characters. The Disclaimer     Statement is available as a separate report.     From the 'Reports Menu'- 'Report Prefrences' you can select certain     entries from this screen that you wish to have printed on the reports.     Footnotes (Printed at the bottom of each page e.g, Brief Disclaimer or     other footnote) |
| E-Mail<br>Website<br>Additional info                                                           | Disclaimer Statement                                                                                                    |
|                                                                                                | These settings are global for all Templates and Projects.       Qk     Cancel     Help                                                                                                    |

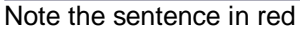

### **PROJECT INFO Folder**

- 1. Enter the Property Name: Hawthorn Farms
- 2. Enter Description: 45 Lot Subdivision
- 3. Enter Land Area: 1,087,750 Sq. Ft
- 4. Enter Number of Lots: 45

| 👺 Developer Express – Quick Proforma Land Subdivision Express 📃 🔲 🔯 |                                                             |                              |                             |                     |  |
|---------------------------------------------------------------------|-------------------------------------------------------------|------------------------------|-----------------------------|---------------------|--|
| <u>F</u> ile <u>E</u> dit <u>R</u> eports                           | <u>T</u> ools <u>U</u> tilites <u>I</u> nvestit <u>A</u> ct | ivation <u>H</u> elp         |                             |                     |  |
| D 🌶 🖬 🎒                                                             | 👗 🖻 🛍 🗊 Му                                                  | Company Info. P <u>r</u> ope | erty Info. Client Info.     | Notes               |  |
| Project<br>Info.                                                    | Land & Dev.<br>Costs                                        | Construction<br>Financing    | Lot Sales                   | Selling<br>Expenses |  |
| Report Headers                                                      |                                                             | La                           | and                         |                     |  |
| Property Name                                                       | Hawthorn Farms 🛛 🗲 🗕                                        | L                            | and Area                    | 1,087,750 Sq. Ft 🗲  |  |
| Description                                                         | 45 Lot Subdivision 🔶                                        | F                            | rontage                     | 0 Ft                |  |
| Edit Unit of Measure                                                |                                                             |                              |                             |                     |  |
| Enter property name. E                                              | E.g., Parklane Towers                                       | Tem                          | iplate: Quick Proforma Lani | d Subdivisions      |  |

The Project Info screen should look like this;

## LAND & DEV. COSTS folder

## Land Costs sub folder

| <b>Description</b> | <u>Amount</u> | Hard Cost | Soft Cost |
|--------------------|---------------|-----------|-----------|
| Land               | \$2,850,000   | ✓         |           |
| Legal Fees         | \$15,000      |           | ✓         |
| Appraisal Fees     | \$12,000      |           | ✓         |

The Land Costs sub folder should appear like this;

| 👺 Developer Express - Untitled Project Express 📃 💷 🔀 |                                     |               |                          |                |         |           |                    |                   |
|------------------------------------------------------|-------------------------------------|---------------|--------------------------|----------------|---------|-----------|--------------------|-------------------|
| <u>F</u> ile <u>E</u> dit <u>R</u> ep                | orts <u>T</u> ools <u>U</u> tilites | Investit Act  | ivation <u>H</u> elp     |                |         |           |                    |                   |
| 🗅 🗳 🖬                                                | a 🕺 🖻 🛍                             | 🗊 My          | Company Info.            | Property Info. | Clien   | t Info.   | Goal See           | king Notes        |
| Project<br>Info.                                     | Land<br>Co                          | & Dev.<br>sts | Constructio<br>Financing | n L            | ot Sale | s         | ) i                | Selling<br>penses |
| Land Costs                                           | Construction                        | Profes        | ssional Fees             | City Fees      |         | Miscellar | ieous              | Contingency       |
| Costs                                                |                                     |               |                          |                |         |           |                    |                   |
|                                                      | Description                         |               | Entry                    | Choice         |         | Gty       | Costs<br>Hard Soft | Amount            |
| Land Costs                                           |                                     | Amou          | nt                       |                | -       | —         | 00                 | \$0               |
| Legal Fees                                           |                                     | Amou          | nt                       |                | 1       | —         | $\circ$            | \$0               |
| Appraisal Fees                                       |                                     | Amou          | nt                       |                | -       | —         | $\circ$            | \$0               |
|                                                      |                                     |               |                          |                |         |           |                    |                   |
| Add Insert Delete                                    |                                     |               |                          |                |         |           |                    |                   |
| Edit Tabs                                            |                                     |               |                          |                |         |           |                    | Comments          |
|                                                      |                                     |               |                          | Template: Lan  | d Subd  | ivisions  |                    |                   |

- Instructions for entering the Land Costs 1. Select row with Description 'Land'
  - 2. Enter the Amount: \$2,850,000

- Select row with Description 'Legal Fees'
   Enter the Amount: \$15,000
- 5. Select row with Description 'Appraisal Fees'
- 6. Enter the Amount: \$12,000

## The Land Costs sub folder should now look like this;

| 👺 Developer Express - Quick Pro-forma Land Subdivision Express 👘 📃 🗖 🔀 |                                     |                       |                     |  |
|------------------------------------------------------------------------|-------------------------------------|-----------------------|---------------------|--|
| <u>File Edit Reports Tools U</u> tilites <u>I</u>                      | Investit Activation Help            |                       |                     |  |
| D 🛎 🖬 🚳 👗 🖻 🛍                                                          | My Company Info. Property Info.     | Client Info. Goal Se  | eking Notes         |  |
| Project Land &<br>Info. Cos                                            | t Dev.<br>Construction<br>Financing | Lot Sales             | Selling<br>Expenses |  |
| Land Costs Construction                                                | Professional Fees City Fees         | Miscellaneous         | Contingency         |  |
| Costs                                                                  |                                     |                       |                     |  |
| Description                                                            | Entry Choice                        | Gty Costs<br>Hard Sot | t Amount            |  |
| Land Costs                                                             | Amount                              | • • • •               | \$ 2,850,000        |  |
| Legal Fees                                                             | Amount                              |                       | \$ 15,000           |  |
| Appraisal Fees                                                         | Amount                              | <u> </u>              | \$ 12,000           |  |
| Add Insert Delete Edit Tabs Comments                                   |                                     |                       |                     |  |
|                                                                        | Template: Lar                       | nd Subdivisions       |                     |  |

Click on the Construction tab to go to the Construction sub folder

## **Construction sub folder**

| Description              | <u>Amount</u>                        | Hard Cost | Soft Cost |
|--------------------------|--------------------------------------|-----------|-----------|
| Building Demolition      | \$25,000                             | ✓         |           |
| Site Clearing & Grading  | \$130,000                            | ✓         |           |
| Storm & Sanitary Sewer   | \$4,000 per Lot x Total No. of Lots  | *         |           |
| Water Works              | \$1,500 per Lot x Total No. of Lots  | *         |           |
| Underground Hydro & Tel. | \$3,000 per Lot x Total No. of Lots  | ✓         |           |
| Siltation Control        | \$35,000                             | ✓         |           |
| Boulevard & Landscaping  | \$6,000 per Lot x Total No. of Lots  | ✓         |           |
| Roads & Sidewalks        | \$12,000 per Lot x Total No. of Lots | ✓         |           |
| Street Lighting          | \$1,500 per Lot x Total No. of Lots  | *         |           |
| Tree Planting            | \$230,000                            | ✓         |           |

| 🖉 Developer Express - Untitled Project Express 📃 🗔 🔀 |                                       |                        |                             |  |  |  |  |  |
|------------------------------------------------------|---------------------------------------|------------------------|-----------------------------|--|--|--|--|--|
| File Edit Reports Tools Utilites Investi             | Activation Help                       |                        |                             |  |  |  |  |  |
| D 📽 🖬 🖨 👗 🖻 🛍 💿                                      | My Company Info. Property Info. Clien | t Info. Goal Seek      | ing Notes                   |  |  |  |  |  |
| Project Land & Dev.<br>Info. Costs                   | Construction<br>Financing Lot Sal     | es E                   | Selling<br>xpenses          |  |  |  |  |  |
| Land Costs Construction                              | Professional Fees City Fees           | Miscellaneous          | Contingency                 |  |  |  |  |  |
| Costs                                                |                                       |                        |                             |  |  |  |  |  |
| Description                                          | Entry Choice                          | Gty Costs<br>Hard Soft | Amount                      |  |  |  |  |  |
| Building & Demolition                                | Amount 🗾                              | - 00                   | \$0                         |  |  |  |  |  |
| Site Clearing & Grading                              | Amount 🗵                              | - 00                   | \$0                         |  |  |  |  |  |
| Storm & Sanitary Sewer                               | Amount 💌                              | - • •                  | \$0                         |  |  |  |  |  |
| Water Works                                          | Amount                                | - • •                  | \$0                         |  |  |  |  |  |
| Underground Hydro & Tel.                             | Amount 🖃                              | - • •                  | \$0                         |  |  |  |  |  |
| Siltation Control                                    | Amount                                | - • •                  | \$0                         |  |  |  |  |  |
| Boulevard & Landscaping                              | Amount                                | - • •                  | \$0                         |  |  |  |  |  |
| Roads & Sidewalks                                    | Amount                                | - • •                  | \$0                         |  |  |  |  |  |
| Street Lighting                                      | Amount                                | - • •                  | \$0                         |  |  |  |  |  |
| Tree Planting                                        | Tree Planting Amount                  |                        |                             |  |  |  |  |  |
| Add Insert Delete Edit Tabs Comments                 |                                       |                        |                             |  |  |  |  |  |
|                                                      | Template: Land Sub                    | divisions              | Template: Land Subdivisions |  |  |  |  |  |

The Construction sub folder should appear like this;

Steps for entering the Construction Costs

- 1. Select row with Description 'Building & Demolition'
- 2. Enter the Amount: \$25,000
- 3. Select row with Description 'Site Clearing & Grading'
- 4. Enter the Amount: \$130,000
- 5. Select row with Description 'Storm & Sanitary Sewer'
- 6. Select the Entry Choice '\$ per Lot x Total No. of Lots'
- 7. Enter the Amount: \$4,000
- 8. Select row with Description 'Water Works'
- 9. Select the Entry Choice '\$ per Lot x Total No. of Lots'
- 10. Enter the Amount: \$1,500
- 11. Select row with Description 'Underground Hydro & Tel.'
- 12. Select the Entry Choice '\$ per Lot x Total No. of Lots'
- 13. Enter the Amount: \$3,000
- 14. Select row with Description 'Siltation Control'
- 15. Enter the Amount: \$35,000
- 16. Select row with Description 'Boulevard & Landscaping'
- 17. Select the Entry Choice '\$ per Lot x Total No. of Lots'

#### 18. Enter the Amount: \$6,000

- 19. Select row with Description 'Roads & Sidewalks'
- 20. Select the Entry Choice '\$ per Lot x Total No. of Lots'
- 21. Enter the Amount: \$12,000
- 22. Select row with Description 'Street Lighting'
- 23. Select the Entry Choice '\$ per Lot x Total No. of Lots'
- 24. Enter the Amount: \$1,500
- 25. Select row with Description 'Tree Planting'
- 26. Enter the Amount: \$230,000

The Construction folder should now look like this;

| 👺 Developer Express - Quick Pro-forma                     | 🖉 Developer Express - Quick Pro-forma Land Subdivision Express 📃 🗌 🔀 |              |                    |                    |  |  |
|-----------------------------------------------------------|----------------------------------------------------------------------|--------------|--------------------|--------------------|--|--|
| Eile Edit Reports Tools Utilites Investit Activation Help |                                                                      |              |                    |                    |  |  |
|                                                           | My Company Info. Property Info.                                      | Client Info. | Goal See           | king Notes         |  |  |
| Project Land & Dev<br>Info. Costs                         | Construction                                                         | _ot Sales    | B                  | Selling<br>openses |  |  |
| Land Costs Construction                                   | Professional Fees City Fees                                          | Miscellane   | eous               | Contingency        |  |  |
| Costs                                                     |                                                                      |              |                    |                    |  |  |
| Description                                               | Entry Choice                                                         | Qty          | Costs<br>Hard Soft | Amount             |  |  |
| Building Demoltion                                        | Amount                                                               | <u> </u>     | 00                 | \$ 25,000          |  |  |
| Site Clearing & Grading                                   | Amount                                                               | <b>_</b>     | • •                | \$130,000          |  |  |
| Storm & Sanitary Sewer                                    | \$ per Lot × Total No. of Lots                                       | <u>-</u> 45  | 00                 | \$ 4,000           |  |  |
| Water Works                                               | \$ per Lot × Total No. of Lots                                       | <u>-</u> 45  | 00                 | \$1,500            |  |  |
| Underground Hydro & Tel.                                  | \$ per Lot × Total No. of Lots                                       | <u>-</u> 45  | 00                 | \$ 3,000           |  |  |
| Sitation Control                                          | Amount                                                               | <u> </u>     | 00                 | \$ 35,000          |  |  |
| Boulevard & Landscaping                                   | \$ per Lot × Total No. of Lots                                       | - 45         | 0.0                | \$ 6,000           |  |  |
| Roads & Sidewalks                                         | \$ per Lot × Total No. of Lots                                       | - 45         | 00                 | \$12,000           |  |  |
| Street Lighting                                           | \$ per Lot × Total No. of Lots                                       | - 45         | 00                 | \$1,500            |  |  |
| Tree Planting                                             | Amount                                                               | <u> </u>     | 00                 | \$ 230,000         |  |  |
| Add     Insert     Delete       Edit Tabs     Comments    |                                                                      |              |                    |                    |  |  |
| Template: Land Subdivisions                               |                                                                      |              |                    |                    |  |  |

Click on the Professional Fees tab to go to the Professional Fees sub folder

#### Professional Fees sub folder

| Description             | Amount                                      | Hard Cost | Soft Cost |
|-------------------------|---------------------------------------------|-----------|-----------|
| Geo-Technical Services  | \$35,000                                    |           | √         |
| Engineering             | 12.00% of Construction and Site Prep. Costs |           | ✓         |
| Mortgage Brokerage Fees | \$37,000                                    |           | ✓         |

| Developer Express - Untitled Project Express                                |                                        |                          |  |  |  |
|-----------------------------------------------------------------------------|----------------------------------------|--------------------------|--|--|--|
| File Edit Reports Tools Utilites Investit Activation Help                   |                                        |                          |  |  |  |
| 🗅 🖆 🛃 🎒 🛍 💼 My Company Info. Property Info. Client Info. Goal Seeking Notes |                                        |                          |  |  |  |
| Project Land & Dev.<br>Info. Costs                                          | Construction<br>Financing Lot Sale     | es Selling<br>Expenses   |  |  |  |
| Land Costs Construction                                                     | Professional Fees City Fees            | Miscellaneous Contingend |  |  |  |
| Costs                                                                       |                                        |                          |  |  |  |
| Description                                                                 | Entry Choice                           | Gty Costs Amount         |  |  |  |
| Geo-Technical Services                                                      | Amount 🗾                               | - 💿 💿 💲 0                |  |  |  |
| Engineering                                                                 | % of Construction & Site Prep. Costs 📃 | - C 🖲 0.00%              |  |  |  |
| Mortgage Brokerage Fees                                                     | Amount 🗾                               | - C @ \$0                |  |  |  |
| Legal Fees                                                                  | Amount 🔄                               | - C @ \$0                |  |  |  |
| Add     Insert     Delete       Edit Tabs     Comments                      |                                        |                          |  |  |  |

The Professional Fees sub folder should appear like this;

Steps for entering the Professional Fees

- 1. Select row with Description 'Geo-Technical Services'
- 2. Enter the Amount: \$35,000
- 3. Select row with Description 'Engineering'
- 4. Enter the Amount: 12.00%
- 5. Select row with Description 'Mortgage Brokerage Fees'
- 6. Enter the Amount: \$37,000
- 7. Select row with Description 'Legal Fees'
- 8. Click on the Delete button

| 👺 Developer Express - Quick Pro-forma Land Subdivision Express 📃 🗔 🔀 |                                                                               |                        |                    |  |  |  |
|----------------------------------------------------------------------|-------------------------------------------------------------------------------|------------------------|--------------------|--|--|--|
| <u>File Edit Reports Tools Utilites Investit</u>                     | Activation Help                                                               |                        |                    |  |  |  |
|                                                                      | 🗅 🗃 🛃 🎒 🛍 🛍 🗊 My Company Info. Property Info. Client Info. Goal Seeking Notes |                        |                    |  |  |  |
| Project Land & Dev.<br>Info. Costs                                   | Construction<br>Financing Lot Sal                                             | es E                   | Selling<br>xpenses |  |  |  |
| Land Costs Construction                                              | Professional Fees City Fees                                                   | Miscellaneous          | Contingency        |  |  |  |
| Costs                                                                |                                                                               |                        |                    |  |  |  |
| Description                                                          | Entry Choice                                                                  | Gty Costs<br>Hard Soft | Amount             |  |  |  |
| Geo-Technical Services                                               | Amount 🔄                                                                      | - 00                   | \$ 35,000          |  |  |  |
| Engineering                                                          | % of Construction & Site Prep. Costs 📃                                        | - 00                   | 12.00%             |  |  |  |
| Mortgage Brokerage Fees                                              | Amount                                                                        | - 00                   | \$ 37,000          |  |  |  |
| Add Insert Delete Edit Tabs Comments                                 |                                                                               |                        |                    |  |  |  |
|                                                                      | Template: Land Sub                                                            | divisions              |                    |  |  |  |

The Professional Fees sub folder should look like this;

Click on the City Fees tab to go to the City Fees sub folder

# City Fees sub folder

| Description      | <u>Amount</u>                        | Hard Cost | Soft Cost |
|------------------|--------------------------------------|-----------|-----------|
| Application Fees | \$25,000                             |           | ✓         |
| Connection Fees  | \$3,000 per Lot x Total No. of Lots  |           | ✓         |
| Inspection Fees  | \$13,000                             |           | ✓         |
| Impact Fees      | \$20,000 per Lot x Total No. of Lots |           | ✓         |
| Property Taxes   | \$60,000                             |           | ✓         |

| 🧈 Developer Express - Untitled Project Express 📃 🗔 🔀                        |                                                                   |                               |                   |             |       |             |  |
|-----------------------------------------------------------------------------|-------------------------------------------------------------------|-------------------------------|-------------------|-------------|-------|-------------|--|
| <u>F</u> ile <u>E</u> dit <u>R</u> eports <u>T</u> o                        | <u>File Edit Reports Tools Utilites Investit Activation H</u> elp |                               |                   |             |       |             |  |
| D 😂 🖬 🚳 📾 🗊 My Company Info. Property Info. Client Info. Goal Seeking Notes |                                                                   |                               |                   |             |       |             |  |
| Project Land & Dev. Construction Lot Sales Selling Expenses                 |                                                                   |                               |                   |             |       |             |  |
| Land Costs Co                                                               | nstruction                                                        | Professional Fees             | City Fees         | Miscellar   | neous | Contingency |  |
| Costs                                                                       |                                                                   |                               |                   |             |       |             |  |
| Descri                                                                      | ption                                                             | Entry Choice Gty Costs Amount |                   |             |       |             |  |
| Application Fees                                                            |                                                                   | Amount                        |                   | - 1         | 0 0   | <b>\$</b> 0 |  |
| Connection Fees                                                             |                                                                   | Amount                        |                   | <u> </u>    | 00    | \$0         |  |
| Inspection Fees                                                             |                                                                   | Amount                        |                   | <u> </u>    | 00    | \$0         |  |
| Impact Fees                                                                 |                                                                   | Amount                        |                   | <u> </u>    | 0.0   | \$0         |  |
| Property taxes                                                              |                                                                   | Amount                        |                   | <u> </u>    | 0.0   | \$0         |  |
| Add Insert Delete Edit Tabs Comments                                        |                                                                   |                               |                   |             |       |             |  |
|                                                                             |                                                                   |                               | Template: Land St | ubdivisions |       |             |  |

The City Fees sub folder should appear like this;

Steps for entering the City Fees

- 1. Select row with Description 'Application Fees'
- 2. Enter the Amount: \$25,000
- 3. Select row with Description 'Connection Fees'
- 4. Select the Entry Choice: "\$ per Lot x Total No. of Lots"
- 5. Enter the Amount: \$3,000
- 6. Select row with Description 'Inspection Fees'
- 7. Enter the Amount: \$13,000
- 8. Select row with Description 'Impact Fees'
- 9. Select the Entry Choice: "\$ per Lot x Total No. of Lots"
- 10. Enter the Amount: \$20,000
- 11. Select row with Description 'Property Taxes'
- 12. Enter the Amount: \$60,000

| 😂 Developer Express - Quick Pro-forma Land Subdivision Express 📃 🗖 🔀 |                                                                   |                                         |                |                |           |                    |
|----------------------------------------------------------------------|-------------------------------------------------------------------|-----------------------------------------|----------------|----------------|-----------|--------------------|
| <u>F</u> ile <u>E</u> dit <u>R</u> epo                               | <u>File Edit Reports Tools Utilites Investit Activation H</u> elp |                                         |                |                |           |                    |
|                                                                      | a 🐒 🛍 💼                                                           | My Company Info.                        | Property Info. | Client Info.   | Goal Seel | king Notes         |
| Project<br>Info.                                                     | Land & Dev.<br>Costs                                              | Construction Selling Financing Expenses |                |                |           | Selling<br>xpenses |
| Land Costs                                                           | Construction                                                      | Professional Fees                       | City Fees      | Miscellan      | eous      | Contingency        |
| Costs                                                                |                                                                   |                                         |                |                |           |                    |
|                                                                      | Description Entry Choice Qty Costs Amount Amount                  |                                         |                |                |           | Amount             |
| Application Fees                                                     |                                                                   | Amount                                  |                | <u> </u>       | 0 0       | \$ 25,000          |
| Connection Fees                                                      |                                                                   | \$ per Lot × Total No. of Lots          |                | <u>×</u> 45    | 00        | \$ 3,000           |
| Inspection Fees                                                      |                                                                   | Amount                                  |                | <u> </u>       | 00        | \$13,000           |
| Impact Fees                                                          |                                                                   | \$ per Lot × Total No. of Lots          |                | <u>-</u> 45    | 00        | \$ 20,000          |
| Property taxes                                                       |                                                                   | Amount                                  |                | <u> </u>       | 00        | \$ 60,000          |
| Add Insert Delete                                                    |                                                                   |                                         |                |                |           |                    |
| Edit Tabs                                                            |                                                                   |                                         |                |                |           | Comments           |
|                                                                      |                                                                   |                                         | Template: Land | d Subdivisions |           |                    |

The City Fees sub folder should look like this;

Click on the Miscellaneous tab to go the Miscellaneous sub folder

## Miscellaneous sub folder

| Description         | <u>Amount</u> | Hard Cost | Soft Cost |
|---------------------|---------------|-----------|-----------|
| Miscellaneous Costs | \$25,000      | ✓         |           |

The Miscellaneous sub folder should appear like this;

| 😪 Developer Express - Untitled Project Express 📃 🗔 🔀                        |                                            |                           |           |            |                    |                 |
|-----------------------------------------------------------------------------|--------------------------------------------|---------------------------|-----------|------------|--------------------|-----------------|
| <u>F</u> ile <u>E</u> dit <u>R</u> eports <u>T</u> ools                     | <u>U</u> tilites <u>I</u> nvestit <u>A</u> | ctivation <u>H</u> elp    |           |            |                    |                 |
| D 😂 🖬 🚳 🛍 🗊 My Company Info. Property Info. Client Info. Goal Seeking Notes |                                            |                           |           |            |                    |                 |
| Project<br>Info.                                                            | Land & Dev.<br>Costs                       | Construction<br>Financing | Lot Sal   | es         | S<br>Exp           | elling<br>enses |
| Land Costs Construc                                                         | ction Prot                                 | fessional Fees            | City Fees | Miscellane | eous               | Contingency     |
| Costs                                                                       |                                            |                           |           |            |                    |                 |
| Description                                                                 |                                            | Entry Ch                  | bice      | Gty H      | Costs<br>Hard Soft | Amount          |
| Miscellaneous Costs                                                         | Am                                         | ount                      |           | —          | 0 O                | \$0             |
| Add Insert Delete Edit Tabs Comments                                        |                                            |                           |           |            |                    |                 |
| Template: Land Subdivisions                                                 |                                            |                           |           |            |                    |                 |

Steps for entering the Miscellaneous

- 1. Select row with Description 'Miscellaneous costs'
- 2. Enter the Amount: \$25,000

The Miscellaneous sub folder should now look like this;

| 🧈 Developer Express - Quick Pro-forma Land Subdivision Express 📃 🗌 🔀 |                                      |                        |                    |  |  |
|----------------------------------------------------------------------|--------------------------------------|------------------------|--------------------|--|--|
| <u>File Edit Reports Tools Utilites Investit Activation Help</u>     |                                      |                        |                    |  |  |
| 🗅 🎽 🖶 🍯 👗 🛍 🛍 🍈                                                      | My Company Info. Property Info. Clie | ent Info. Goal See     | eking Notes        |  |  |
| Project Land & Dev<br>Info. Costs                                    | Construction<br>Financing            | les E                  | Selling<br>xpenses |  |  |
| Land Costs Construction                                              | Professional Fees City Fees          | Miscellaneous          | Contingency        |  |  |
| Costs                                                                |                                      |                        |                    |  |  |
| Description                                                          | Entry Choice                         | Gty Costs<br>Hard Soft | Amount             |  |  |
| Miscellaneous Costs                                                  | Amount                               | <u> </u>               | \$ 25,000          |  |  |
|                                                                      |                                      |                        |                    |  |  |
| Add Insert Delete                                                    |                                      |                        |                    |  |  |
| Edit Tabs Comments                                                   |                                      |                        |                    |  |  |
|                                                                      | Template: Land Sub                   | divisions              |                    |  |  |

Click on the Contingency tab to go to the Contingency sub folder

## **Contingency Allowance**

10.00% of Land, Dev. & Financing Costs

The Contingency sub folder should appear like this;

| 😵 Developer E                                                      | 🖉 Developer Express - Untitled Project Express 📃 🗔 🔀 |                                  |                           |                |                |                     |
|--------------------------------------------------------------------|------------------------------------------------------|----------------------------------|---------------------------|----------------|----------------|---------------------|
| <u>F</u> ile <u>E</u> dit <u>R</u> ep                              | orts <u>T</u> ools <u>U</u> tili                     | ites <u>I</u> nvestit <u>A</u> c | tivation <u>H</u> elp     |                |                |                     |
| D 🛩 🖬                                                              | 🖨 👗 🗈                                                | 🛍 🖻 M                            | / Company Info.           | Property Info. | Client Info.   | Goal Seeking Notes  |
| Project<br>Info.                                                   | Ĺ                                                    | and & Dev.<br>Costs              | Construction<br>Financing | Γ L            | ot Sales       | Selling<br>Expenses |
| Land Costs                                                         | Construction                                         | n Profes                         | ssional Fees              | City Fees      | Miscellan      | eous Contingency    |
| Contingency Allowance<br>% of Land, Dev. & Financing Costs 💌 0.00% |                                                      |                                  |                           |                |                |                     |
| Edit Tabs                                                          |                                                      |                                  |                           |                |                | Comments            |
|                                                                    |                                                      |                                  |                           | Template: Lan  | d Subdivisions |                     |

Steps for entering the Contingency

1. Enter the Amount: 10.00%

| Peveloper Express - Quick Pro                                                  | forma Land Subdivision Fr | 01000               |                              |  |
|--------------------------------------------------------------------------------|---------------------------|---------------------|------------------------------|--|
| Sile Sile Benede Teele Little                                                  |                           | press               |                              |  |
| File Edit Reports Tools Otilites                                               | Investit Activation Help  |                     |                              |  |
|                                                                                | My Company Info.          | Property Info. Clie | ent Info. Goal Seeking Notes |  |
| Project Lan                                                                    | d & Dev.<br>Costs Finance | ction Lot Sa        | les Selling<br>Expenses      |  |
| Land Costs Construction                                                        | Professional Fees         | City Fees           | Miscellaneous Contingency    |  |
| Contingency Allowance<br>% of Land, Dev. & Financing Costs 10.00%<br>Edit Tabs |                           |                     |                              |  |
| Continients                                                                    |                           |                     |                              |  |
|                                                                                |                           | Template: Land Sub  | divisions                    |  |

The Contingency folder should now appear like this;

Click on the Construction Financing tab to go to the Construction Financing Folder

## CONSTRUCTION FINANCING FOLDER

Equity: \$2,800,000 Interest Rate: 8.50%

Development Time Pre-Construction Period: 7 Months Construction Time: 6 Months Sales Period: 13 Months

| 😵 Developer I       | Express - Untitled Project Express                             |                            |                            | _ 🗆 🔀               |
|---------------------|----------------------------------------------------------------|----------------------------|----------------------------|---------------------|
| <u>File Edit Re</u> | ports <u>T</u> ools <u>U</u> tilites <u>I</u> nvestit Activati | on <u>H</u> elp            |                            |                     |
| D 🗳 🖬               | 🎒 👗 🖻 🛍 🇊 My Cor                                               | npany Info. P <u>r</u> ope | rty Info. Client Info.     | Goal Seeking Notes  |
| Projec<br>Info.     | t Land & Dev.<br>Costs                                         | Construction<br>Financing  | Lot Sales                  | Selling<br>Expenses |
|                     | Equity                                                         |                            | Development Time (in M     | onths)              |
|                     | Amount                                                         | \$ 0                       | Pre-Construction Period    | 0                   |
|                     |                                                                | •••                        | Association Times          |                     |
|                     | Einancing                                                      |                            | Construction Time          |                     |
|                     | Construction Loan. Interest Rate                               | 0.000%                     | Sales Period               | 0                   |
|                     | Financing Adjustment Factors                                   |                            |                            |                     |
|                     | Equity Adjustment                                              | 1.00                       |                            |                     |
|                     | Equity Aujustment                                              | 1.00                       |                            |                     |
|                     | Construction Loan                                              |                            |                            |                     |
|                     | Description                                                    | Amount                     |                            |                     |
|                     | Land Costs                                                     | 1.00                       |                            |                     |
|                     | Construction                                                   | 0.50                       |                            |                     |
|                     | Professional Fees                                              | 0.75                       |                            |                     |
|                     | City Fees                                                      | 0.75                       |                            |                     |
|                     | Miscellaneous                                                  | 0.50                       |                            |                     |
|                     | Seling Expenses                                                | 0.50                       |                            |                     |
|                     | _Joaies Period                                                 | 0.50                       |                            |                     |
|                     |                                                                |                            |                            |                     |
|                     |                                                                |                            |                            |                     |
| L                   |                                                                |                            |                            |                     |
|                     | Reset                                                          |                            | C                          | omments             |
|                     |                                                                | 1 <b>-</b>                 | ninker Land Orchalt data a |                     |
|                     |                                                                | Tem                        | plate: Land Subdivisions   |                     |

The Construction Financing Folder should appear like this;

Steps for entering the Construction Financing

- 1. Enter the Equity Amount: \$2,800,000
- 2. Enter the Construction Loan. Interest Rate: 8.50%
- 3. Enter the Pre-Construction Period: 7 Months
- 4. Enter the Construction Time: 6 Months
- 5. Enter the Sales Period: 13 Months

| Developer Express - Quick Pro-forma Land Subdivision Express                                                     |                                                                                      |
|----------------------------------------------------------------------------------------------------|--------------------------------------------------------------------------------------|
| <u>File Edit Reports Tools Utilites Investit Activation Help</u>                                                 |                                                                                      |
| D 😂 🖬 🚳 👗 🖻 🛍 🗊 My Company Info. Prope                                                                           | erty Info. Client Info. Goal Seeking Notes                                           |
| Project Land & Dev. Construction<br>Info. Costs Financing                                                        | Lot Sales Expenses                                                                   |
| Equity         Amount       \$ 2,800,000         Financing         Construction Loan. Interest Rate       8.500% | Development Time (in Months)Pre-Construction Period7Construction Time6Sales Period13 |
| Financing Adjustment Factors Equity Adjustment Construction Loan                                                 |                                                                                      |
| Description Amount                                                                                               |                                                                                      |
| Land Costs 1.00                                                                                                  |                                                                                      |
| Construction 0.50                                                                                                |                                                                                      |
| Professional Fees 0.75                                                                                           |                                                                                      |
| City Fees 0.75                                                                                                   |                                                                                      |
| Miscellaneous 0.50                                                                                               |                                                                                      |
| Sales Period 0.50                                                                                                |                                                                                      |
| Reset                                                                                                    | Comments                                                                             |
| Ter                                                                                                    | mplate: Land Subdivisions                                                            |

The Construction Financing Folder should look like this;

Click on the Lot Sales tab to go to the Lot Sales folder

## LOT SALES Folder

| <b>Description</b> | Entry             | <u>QTY</u> |
|--------------------|-------------------|------------|
| Prime Lots         | \$265,000 per Lot | 10         |
| Regular Lots       | \$195,000 per Lot | 35         |

| ntitled Project Express - Untitled Project Exp   | ress                                         |                     | × |
|--------------------------------------------------|----------------------------------------------|---------------------|---|
| <u>File Edit Reports Tools Utilites Investit</u> | Activation Help                              |                     |   |
|                                                  | My Company Info. Property Info. Client Info. | Goal Seeking Note:  | s |
| Project Land & Dev.<br>Info. Costs               | Construction<br>Financing Lot Sales          | Selling<br>Expenses |   |
| Sales Revenue                                    |                                              |                     | - |
| Description                                      | Sale Price Based on                          | Qty Price           |   |
| <describe lot="" the="" type=""></describe>      | \$ per Lot                                   | 0 \$0               |   |
| Describe the lot type>                           | \$ per Lot                                   | 0 \$0               |   |
| Add Insert Delete                                |                                              | Comments            |   |
|                                                  | Template: Land Subdivisions                  |                     |   |

The Lot Sales folder should appear like this:

Steps for entering the Lot Sales

- 1. Select row 1
- 2. Enter the Description: "Prime Lots"
- Enter the Qty: 10
   Enter the Amount: \$265,000
- 5. Select row 2
- 6. Enter the Description: "Regular Lots"
- 7. Enter the Qty: 35
- 8. Enter the Amount: \$195,000

The Unit Sales folder should now look like this;

| 🖉 Developer Express - Quick Pro-forma Land Subdivision Express 📃 🗖 🔀 |                                              |             |                    |  |
|----------------------------------------------------------------------|----------------------------------------------|-------------|--------------------|--|
| <u>File Edit Reports Tools Utilites Investit</u>                     | Activation Help                              |             |                    |  |
| D 📽 🖬 🍯 👗 🛍 🛍 💿                                                      | My Company Info. Property Info. Client Info. | Goal Se     | eking Notes        |  |
| Project Land & Dev.<br>Info. Costs                                   | Construction<br>Financing Lot Sales          | E           | Selling<br>xpenses |  |
| Sales Revenue                                                        |                                              |             |                    |  |
| Description                                                          | Sale Price Based on                          | Qty         | Price              |  |
| Prime Lots                                                           | \$ per Lot                                   | 10          | \$ 265,000         |  |
| Regular Lots                                                         | \$ per Lot                                   | <u>ا</u> 35 | \$195,000          |  |
|                                                                      |                                              |             |                    |  |
| Add Insert Delete                                                    |                                              |             |                    |  |
|                                                                      |                                              |             | Comments           |  |
|                                                                      | Template: Land Subdivisions                  |             |                    |  |

Click on the Selling Expenses tab to go to the Selling Expenses folder

## **Selling Expenses Folder**

## **Real Estate Commission**

5.00% of Sale Price

The Real Estate Commission should appear like this;

| Real Estate Commission |   |  |
|------------------------|---|--|
| Amount                 | - |  |
| \$ 0                   |   |  |

Entering the Real Estate Commission

- 1. Select "Fixed % of Sale Price" from the scroll down menu
- 2. Enter the Amount: 5.00%

The Real Estate Commission should now look like this;

| Real Estate Commission |   |
|------------------------|---|
| Fixed % of Sale Price  | - |
| 5.00%                  |   |

## **Selling Expenses**

Marketing & Advertising: \$25,000 Legal Fees: 2.00% of Sale Price

The Selling Expenses should appear like this;

| E S | Selling Expenses        |              |   |         |             |  |
|-----|-------------------------|--------------|---|---------|-------------|--|
|     | Description             | Entry Choice |   | Expense |             |  |
|     | Marketing & Advertising | Amount       | - |         | <b>\$</b> 0 |  |
|     | Legal Fees              | Amount       | Ŧ |         | \$0         |  |
| 1   |                         |              |   |         |             |  |

Entering the Selling Expenses

- 1. Select row 1 'Marketing & Advertising'
- 2. Enter Expense: \$25,000
- 3. Select row 2: 'Legal Fees'
- 4. Entry Choice: "% of Sale Price"
- 5. Enter Expense: 2.00%

The Selling Expenses should now appear like this;

| Selling Expenses       |                 |   |           |  |  |
|------------------------|-----------------|---|-----------|--|--|
| Description            | Entry Choice    |   | Expense   |  |  |
| Markeing & Advertising | Amount          | - | \$ 25,000 |  |  |
| Legal Fees             | % of Sale Price | Ŧ | 2.00%     |  |  |

SAVE YOUR PROJECT